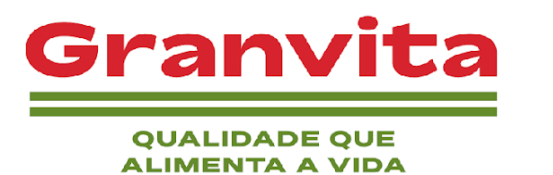

## INSTRUÇÃO DE CONEXÃO VIA VPN

- 1. Acesse o portal SOPHOS Connect client para realizar o download do executável da VPN: <u>https://sistema.granvitapet.com.br:10443/vpnportal/webpages/login.html</u>
- 2. Realize o login conforme usuário e senha já informado anteriormente.

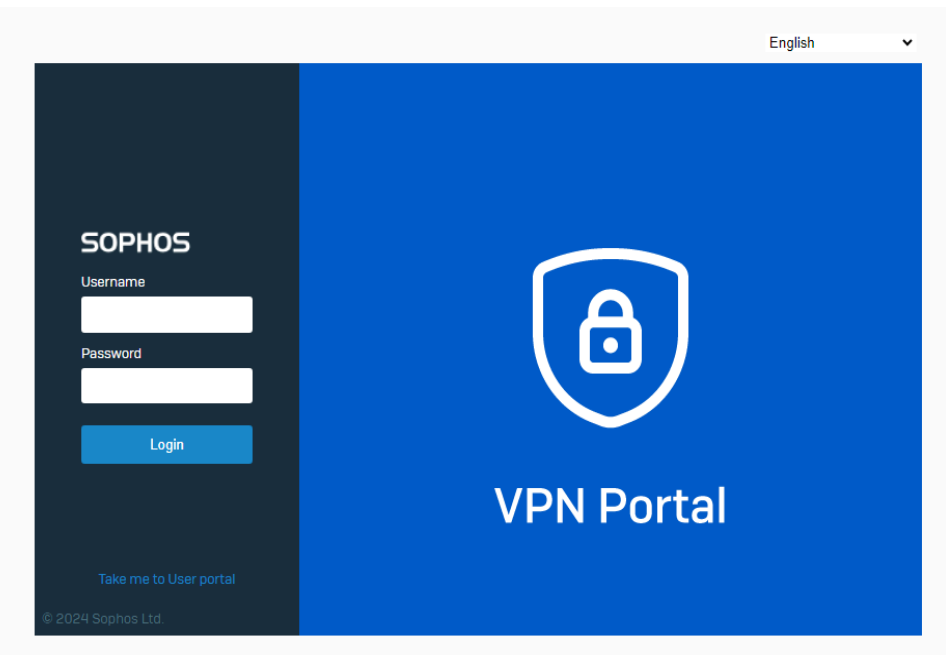

3. Em Sophos Connect client para iniciar o download selecione o sistema operacional utilizado e seguida em SSL VPN Configuration selecione a 1ª opção para download.

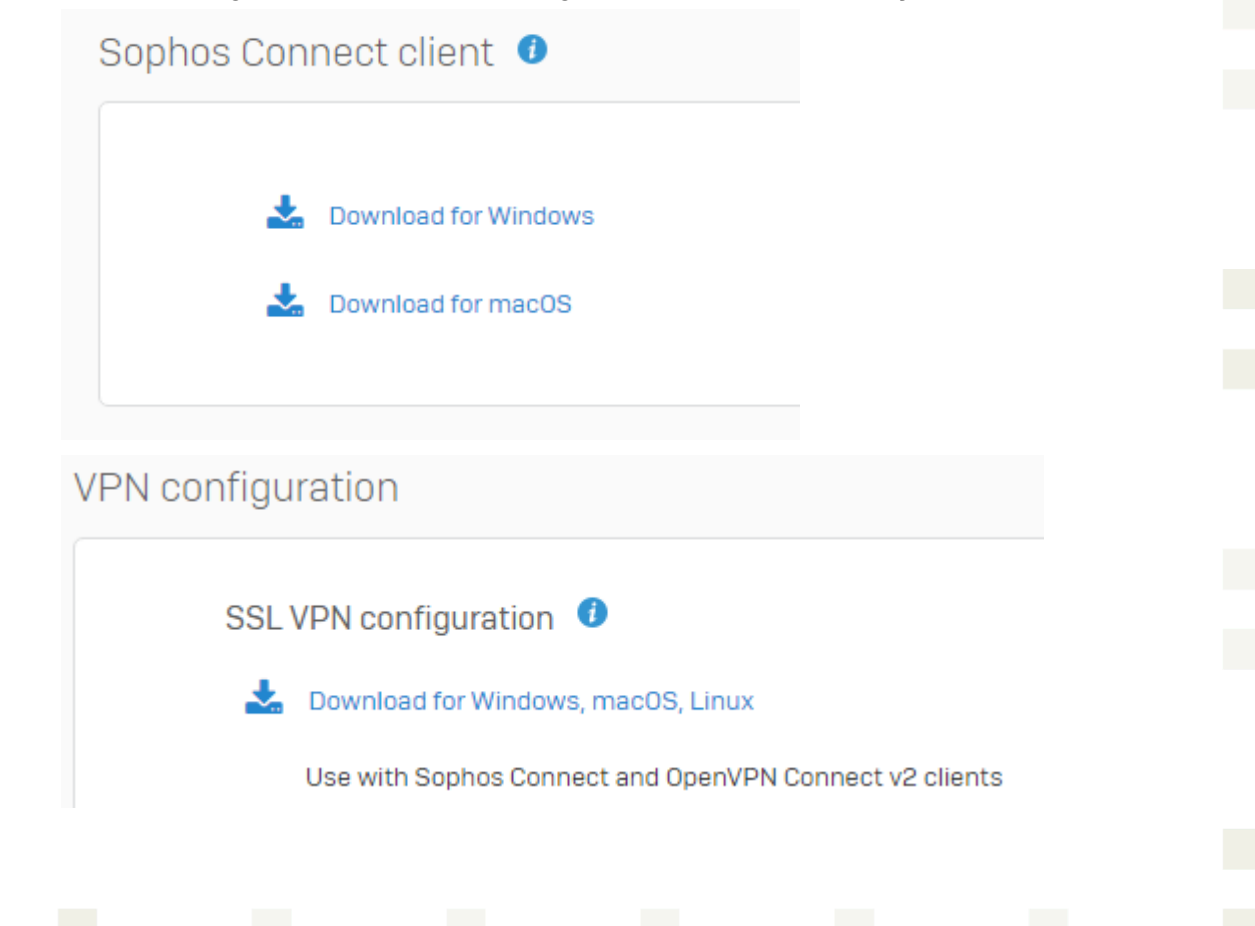

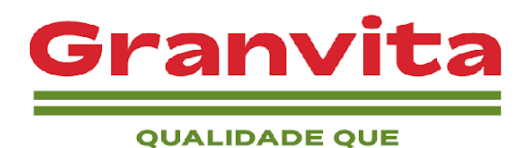

ALIMENTA A VIDA

4. Execute o arquivo SphosConnect\_2.3.1\_(IPsec\_and\_SSLVPN).msi.

SophosConnect\_2.3.1\_(IPsec\_and\_SSLVP N).msi 15,4 MB • Concluir

5. Aceite os Termos de Utilização do Usuário Final e clique em Instalar.

| Instalador do Sophos Connect               |                                                                                                    | _                                                            |                                          | ×         |  |  |
|--------------------------------------------|----------------------------------------------------------------------------------------------------|--------------------------------------------------------------|------------------------------------------|-----------|--|--|
|                                            | Termos de Utilização do Usuário<br>Privacidade da Sophos                                                                                                    | Final e                                                      | e Aviso                                  | de        |  |  |
|                                            | O uso deste software está suj<br>Termos de Utilização do Usu<br>Sophos https://www.sophos.o<br>br/legal/sophos-end-user-ter<br>Você precisa aceitar os Termo<br>Utilização do Usuário Final pa<br>continuar, portanto, leia-os co | eito a<br>ário Fi<br>com/p<br>rms-o<br>os de<br>ara<br>om at | os<br>inal da<br>it-<br>f-use.<br>enção. |           |  |  |
|                                            | Que a Sophos processa dado<br>ue a Sophos processa dado<br>Eu aceito os Termos de Utilização do U<br>Sophos e confirmo que li o Aviso de Pr                                                                                       | s pess<br>Jsuário                                            | o de<br>oais de<br>Final da<br>de da Sop | e<br>hos. |  |  |
| Imprimir Voltar <b>Ş</b> Instalar Cancelar |                                                                                                    |                                                              |                                          |           |  |  |

6. Aguarde a instalação e clique em Concluir.

| Instalador do Sophos Connect               |               |         | _ |          |
|--------------------------------------------|---------------|---------|---|----------|
| Instalando o Sophos Connect                |               |         |   |          |
| Aguarde enquanto o instalador instala o So | ophos Connect |         |   |          |
| Status:                                    |               |         |   |          |
|                                            |               |         |   |          |
|                                            |               |         |   |          |
|                                            |               |         |   |          |
|                                            |               |         |   |          |
|                                            | Voltar        | Avançar |   | Cancelar |
|                                            |               |         |   |          |

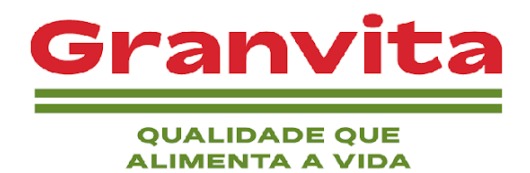

7. Execute o atalho que estará disponível na Área de Trabalho.

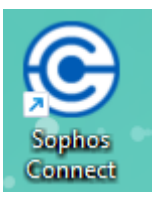

8. No canto inferior direito da tela, clique em Mostrar ícones ocultos (^) e clique no ícone do Sophos Connect.

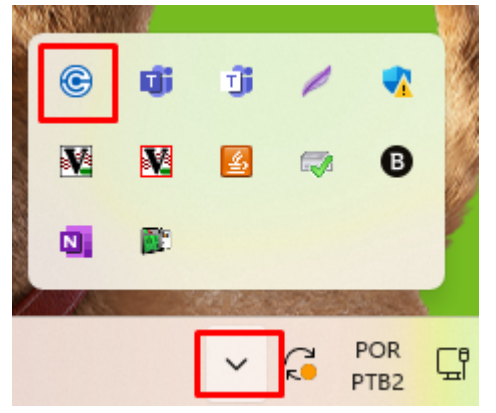

9. Ao abrir o painel SOPHOS, clique em "Importar conexão".

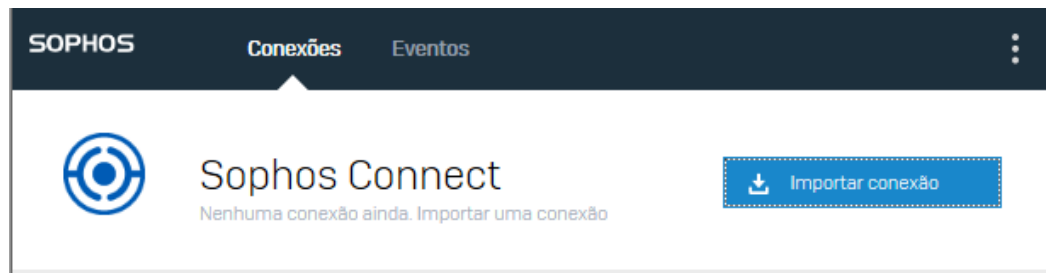

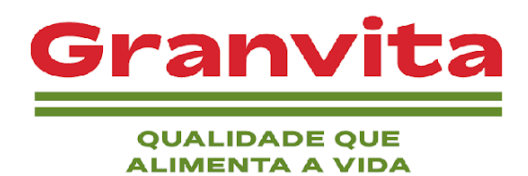

10. Selecione o arquivo SSL que fez o download anteriormente e clique em abrir.

| Escolher arquivo a carre                           | gar                           |     | ×                                                      |
|----------------------------------------------------|-------------------------------|-----|--------------------------------------------------------|
| $\leftarrow \ \rightarrow \ \checkmark \ \uparrow$ | $\downarrow$ > Downloads >    | ~ C | Pesquisar em Downloads 🛛 🔎                             |
| Organizar • Nov                                    | a pasta                       |     | 8: • 🔲 (                                               |
| 🔁 Galeria                                          | ∨ Hoje                        |     |                                                        |
| í Área de Trab я                                   | Cliente VPN do Sophos Connect |     |                                                        |
| Documentos 🖈                                       |                               |     |                                                        |
| 🔀 Imagens 🚽                                        |                               |     |                                                        |
| 🕑 Músicas 🛛 🖈                                      |                               |     |                                                        |
| 🔰 Vídeos 🛛 🖈                                       |                               |     |                                                        |
| \Lambda Google Drive                               |                               |     |                                                        |
| No                                                 | me:                           | ~   | Arquivos Personalizados (*.scx;* ∨<br>Abrir 🔽 Cancelar |

11. Clique em Conectar, preencha as informações de autenticação (usuário e senha) e clique em Iniciar sessão.

| OPHOS Conexões Eventos                                           | : |
|------------------------------------------------------------------|---|
| (Cancelar Insira as credenciais de usuário                       |   |
| Autenticar usuário                                               |   |
| Para se conectar, insira seu nome de usuário e senha e clique em | - |
|                                                                  |   |
|                                                                  |   |
| Senha                                                            |   |
| Salvar nome de usuário e senha                                   |   |
|                                                                  |   |
| Iniciar sessão                                                   |   |
|                                                                  |   |
|                                                                  |   |
|                                                                  |   |